# RSA NetWitness Platform

Event Source Log Configuration Guide

# RSA

# Microsoft Dynamic Host Configuration Protocol Server

Last Modified: Wednesday, January 22, 2020

#### **Event Source Product Information:**

#### Vendor: Microsoft Event Source: Dynamic Host Configuration Protocol (DHCP) Server Versions: Windows 2000, Windows 2003, Windows 2008, Windows 2012, Windows 2019 Additional Downloads: sftpagent\_conf\_msdhcpwin2000.txt, sftpagent\_conf\_ msdhcpwin2003.txt sftpagent.conf.msdhcpwin2k8, sftpagent.conf.msdhcpwin2k12, sftpagent.conf.msdhcpwin2k19

Link to Additional Downloads on RSA Link: Microsoft DHCP Additional Downloads

#### **RSA Product Information:**

Supported On: NetWitness Platform 10.0 and later Event Source Log Parser: msdhcp Collection Method: File Event Source Class.Subclass: Host.Application Servers You must complete these tasks to configure Microsoft DHCP Server to work with RSA NetWitness Platform:

- I. Configure Microsoft DHCP server.
- II. Set up the SFTP Agent
- III. Configure the RSA NetWitness Platform Log Collector for File Collection

### **Configure Microsoft DHCP Server**

Follow the appropriate instructions for your version of Microsoft DHCP Server.

#### To configure Microsoft DHCP Server 2008, 2012, or 2019:

- 1. Open the Microsoft DHCP Service Manager.
- 2. In the left-hand pane, double-click the server name.
- 3. To configure IPv4 properties, double-click **IPv4**, and follow these steps:
  - a. Right-click IPv4, and select Properties.
  - b. On the General tab, make sure that Enable DHCP audit logging is selected.
  - c. Click the Advanced tab, and take note of the audit log file path.

**Note:** You will need to supply this path name when you set up the RSA SFTP Agent.

- d. Click OK.
- 4. To configure IPv6 properties, double-click **IPv6**, and follow these steps:
  - a. Right-click IPv6, and select Properties.
  - b. On the General tab, make sure that Enable DHCP audit logging is selected.
  - c. Click on Advanced tab, and take note of the audit log file path.

**Note:** You will need to supply this path name when you set up the RSA SFTP Agent.

d. Click OK.

#### To configure Microsoft DHCP Server 2000 or 2003:

- 1. Open the Microsoft DHCP Server administration console.
- 2. In the left-hand pane, right-click the server name, and select Properties.
- 3. On the General tab, make sure that Enable DHCP audit logging is selected.
- 4. Click the Advanced tab, and take note of the audit log file path.

Note: You will need to supply this path name when you set up the RSA SFTP Agent.

5. Click OK.

## Set Up SFTP Agent and File Collection

#### Set Up the SFTP Agent

To set up the SFTP Agent Collector for Windows, see Install and Update SFTP Agent.

#### **Configure the Log Collector for File Collection**

Perform the following steps to configure the Log Collector for File collection.

#### To configure the Log Collector for file collection:

- 1. In the NetWitness menu, select ADMIN > Services.
- In the Services grid, select a Log Collector, and from the Actions menu, choose View > Config > Event Sources.
- 3. Select File/Config from the drop-down menu.

The Event Categories panel displays the File event sources that are configured, if any.

4. In the Event Categories panel toolbar, click +.

The Available Event Source Types dialog is displayed.

| RSA RES    | POND II     | NVESTIC | GATE   | м            | ONITOR          | со                 | NFIGUR   | E       | AD   | MIN      |
|------------|-------------|---------|--------|--------------|-----------------|--------------------|----------|---------|------|----------|
| Hosts      | Services    | Event   | Sour   | ces          | Endpoi          | nt So              | ources   | Hea     | altł | n & Well |
| 📥 Change S | Service   🛄 | 1000701 | NNCT20 | -            | Log Collector   |                    | Config @ |         |      |          |
| General    | Remote Col  | lectors | Files  |              | Event Sour      | ces                | Event De | stinati | ons  | Settin   |
| File       | ~ Co        | onfig   |        |              | ~               |                    |          |         |      |          |
| Event C    | ategories   |         | Sc A   | vailat       | ble Event Sc    | ource <sup>-</sup> | Types    | 6       | ×    |          |
| + -        | 0           |         |        | N.           | ame ^           |                    |          |         |      |          |
| □ Name     |             |         |        | ] ac         | f2              |                    |          |         |      |          |
|            |             |         |        | ac           | :f2tvm          |                    |          |         |      |          |
|            |             |         |        | ] ap         | ache            |                    |          |         |      |          |
|            |             |         |        | _ ap         | achetomcat      |                    |          |         |      |          |
|            |             |         |        | _ ar<br>] ar | tart            |                    |          |         |      |          |
|            |             |         |        | ] ar         | tie             |                    |          |         |      |          |
|            |             |         |        | ar           | trequest        |                    |          |         |      |          |
|            |             |         |        | bl           | uecoat_elff     |                    |          |         |      |          |
|            |             |         |        | bl           | uecoat_elff_tvn | n                  |          |         | -    |          |
|            |             |         | L      |              |                 | Can                | cel      | ОК      |      |          |

5. Select the correct type from the list, and click **OK**.

From the **Available Event Source Types** dialog, select the appropriate type, based on your version:

- If you are using Windows 2000, select microsoft\_dhcp\_2000
- If you are using Windows 2003, select microsoft\_dhcp\_2003
- If you are using Windows 2008, select microsoft\_dhcp\_2008
- If you are using Windows 2012, select microsoft\_dhcp\_2012
- If you are using Windows 2012, and DHCP for IPv6, select microsoft\_ dhcpv6\_2012
- If you are using Windows 2019, select microsoft\_dhcp\_2019
- If you are using Windows 2019, and DHCP for IPv6, select microsoft\_ dhcpv6\_2019

The newly added event source type is displayed in the Event Categories panel.

**Note:** The image below uses **Apache** as an example only. Your screen will look different, depending on which Event Source type you are configuring.

| RSA RES    | POND INVES        | FIGATE MONITOR C      | ONFIGURE A          | DMIN         | (            | 5 A @            | admin 🏾          |
|------------|-------------------|-----------------------|---------------------|--------------|--------------|------------------|------------------|
| Hosts      | Services Eve      | nt Sources Endpoint : | Sources Healt       | h & Wellnes  | ss System    | n Security       |                  |
| A Change S | Service 🛛 🚾 🗤     | - Log Collector       | Config 💿            |              |              |                  |                  |
| General    | Remote Collectors | Files Event Sources   | Event Destination:  | s Settings   | Appliance Se | rvice Configura  | tion             |
| File       | ✓ Config          | ~                     |                     |              | Eve          | nt Source Config | uration Guides   |
| Event Ca   | ategories         | Sources               |                     |              |              |                  |                  |
| + -        |                   | 🕂 😑 🗹 📥 Import Sourc  | e 🛛 🖄 Export Source |              |              |                  |                  |
| Name Name  |                   | File Directory        | Address             | Event Filter | File Spec    | File Encoding    | Enabled          |
| 🗹 apache   |                   | apache_logs           | 127.0.0.1           |              | ^.*s         | UTF-8            | true             |
|            |                   |                       |                     |              |              |                  |                  |
|            | Page 1 of 1   )   | (( ) Page 1 of 1      | > ≫   C             |              |              |                  | Items 1 - 1 of 1 |

6. Select the new type in the Event Categories panel and click + in the Sources panel toolbar.

The Add Source dialog is displayed.

**Note:** Again, the image below uses **Apache** as an example only. Your screen will look different, depending on which Event Source type you are configuring.

|   |              |           | Add Source                           |              |          |        |
|---|--------------|-----------|--------------------------------------|--------------|----------|--------|
|   |              |           | Basic                                |              |          |        |
|   |              |           | File Directory *                     | homeapache   |          |        |
|   |              |           | Address                              | 127.0.0.1    |          |        |
|   |              |           | File Spec                            | ^.*s         |          |        |
|   |              |           | File Encoding                        | UTF-8        |          |        |
|   |              |           | Enabled                              | $\checkmark$ |          |        |
|   |              |           | Advanced                             |              |          |        |
| _ |              | ×         | Ignore Encoding<br>Conversion Errors | V            |          |        |
| • | homeapache   |           | File Disk Quota                      | 10           |          | \$     |
|   | 127.0.0.1    |           | Sequential Processing                | <b>v</b>     |          |        |
|   | ^.*s         |           | Save On Error                        | $\checkmark$ |          |        |
|   | UTF-8        |           | Save On Success                      |              |          |        |
|   | $\checkmark$ |           | Eventsource SSH Key                  |              |          |        |
|   |              |           |                                      |              |          |        |
|   |              |           | Debug                                | Off          |          | ~      |
|   |              |           | Manage/Error Files                   |              |          |        |
|   |              |           | Error Files Size                     |              | Megabyte | $\sim$ |
|   |              |           | Error Files Count                    |              | 0        |        |
|   |              |           | Error Files Reduction<br>%           |              | ¢        |        |
|   |              |           | Manage Saved Files                   |              |          |        |
|   |              | Cancel OK | Saved Files Size                     |              | Megabyte | $\sim$ |
|   |              |           | Saved Files Count                    |              | 0        |        |
|   |              |           | Saved Files Reduction                |              | 0        |        |

- 7. Add a File Directory name, modify any other parameters that require changes, and click **OK**.
- 8. Stop and Restart File Collection. After you add a new event source that uses file collection, you must stop and restart the NetWitness File Collection service. This is necessary to add the key to the new event source.

Copyright © 2020 Dell Inc. or its subsidiaries. All Rights Reserved.

#### Trademarks

For a list of RSA trademarks, go to www.emc.com/legal/emc-corporation-trademarks.htm#rsa.